# **C-SMART HELP**

# CANDIDATE PERSONAL POLITICAL CONTRIBUTIONS

If a candidate contributes over \$400 from their personal funds to another non-candidate political committee that is supporting/opposing candidates in New York City, it is considered campaign-related. These contribution(s) must be disclosed to the CFB and are subject to the contribution limit as well as the committee's spending limit. They can also lead to public funds payment reductions. Review Chapter 3 of the <u>Handbook</u> for more information.

These instructions <u>are not</u> for reporting monetary or in-kind contributions from the candidate to his/her own campaign. Those should be entered like any other contribution.

## HOW TO ADD A CANDIDATE PERSONAL POLITICAL CONTRIBUTION

- 1. Go to Candidate Personal Political Contributions.
  - > Hover your cursor over Transactions and click Candidate Personal Political Contributions.

| C-SMART                       |                         | Election Cycle 2021 - Sophia Rosario       | Help → srosar1389 →             |
|-------------------------------|-------------------------|--------------------------------------------|---------------------------------|
| New York City Campaign Financ | e Board                 |                                            | Search Name or Transaction ID Q |
|                               |                         |                                            |                                 |
| Transactions Documentation Re | eports Submission       |                                            |                                 |
|                               |                         |                                            |                                 |
| RECEIPTS                      | DISBURSEMENTS           | OTHER                                      | TOOLS                           |
| Monetary Contributions        | Bills                   | Affiliations                               |                                 |
| In-Kind Contributions         | Advances                | Candidate Personal Political Contributions |                                 |
| Loans                         | Petty Cash              | Partnership/LLC Attributions               | FUNDRAISING EVENTS              |
| Other Receipts                | Committee Transfers Out | Subcontractors                             |                                 |
| Committee Transfers In        |                         |                                            | MERGE DUPLICATE NAMES           |
|                               |                         |                                            |                                 |

# 2. Click Add Contribution.

| Candidate Personal                                                     | olitical Contri                     | ibutions 🚯    |                |                |        |                                                       |                  |         |
|------------------------------------------------------------------------|-------------------------------------|---------------|----------------|----------------|--------|-------------------------------------------------------|------------------|---------|
| Profile                                                                |                                     |               |                |                | Totals |                                                       |                  |         |
| Name: Rosario, Sc<br>Address: 41-25 Ham<br>Elmhurst N<br>Boro: Candida | ohia<br>oton St. 4C<br>( 11373<br>e |               |                |                | To     | O Total Contributions:<br>tal Personal Contributions: | \$0.00<br>\$0.00 | View    |
| Candidate Personal Political Con<br>Transaction ID                     | ributions                           | Date Received | •              | Recipient Name |        | Show 10                                               | Add Contr        | ibution |
|                                                                        |                                     | No dat        | a available ir | table          |        |                                                       |                  |         |
| Showing 0 to 0 of 0 entries                                            |                                     |               |                |                |        |                                                       | Previous         | Next    |

- 3. Enter and save the contribution details.
  - > C-SMART will alert you if you leave out required information. Complete the fields below:
    - **Recipient Name:** Select the recipient of the contribution from the drop-down list.
    - **Contribution Date:** Enter the date the candidate made the contribution.
    - **Amount:** Enter the amount of the contribution.
    - Notes: Enter any additional information. The CFB cannot review what you enter in this field. Your notes will be saved across all related transactions.
  - > Then, click Save.

| Candidate Pe               | ersonal Political C                                                       | ontributions - / | dd Contrib، | ution    |                                                         |                  |      |
|----------------------------|---------------------------------------------------------------------------|------------------|-------------|----------|---------------------------------------------------------|------------------|------|
| Profile                    |                                                                           |                  |             |          | Totals                                                  |                  |      |
| Name:<br>Address:<br>Boro: | Rosario, Sophia<br>41-25 Hampton St. 4C<br>Elmhurst NY 11373<br>Candidate |                  |             |          | O Total Contributions:<br>Total Personal Contributions: | \$0.00<br>\$0.00 | View |
| Enter Details              |                                                                           |                  |             |          |                                                         |                  |      |
|                            | *Recipient Name:                                                          | NYC PAC          | v           | Add Name |                                                         |                  |      |
|                            | *Contribution Date:                                                       | 01/10/2019       |             |          |                                                         |                  |      |
|                            | *Amount:                                                                  | \$ \$450.00      |             |          |                                                         |                  |      |
|                            | Notes:<br>[For Campaign Use Only]                                         |                  |             |          | , ii                                                    |                  |      |
|                            | $\rightarrow$                                                             | Save Cancel      |             |          |                                                         |                  |      |

Best Practice: Use the tab key to navigate between fields.

**Important:** Upon clicking **Save**, if a warning message pops up, read it. It might refer to a potentially urgent compliance issue.

Page 3

4. The transaction has been successfully saved.

| <b>⊘</b> Your transa       | action has been su                                                        | accessfully sav | ed.         |       |                       |                                                        | ×                         |
|----------------------------|---------------------------------------------------------------------------|-----------------|-------------|-------|-----------------------|--------------------------------------------------------|---------------------------|
| Candidate Pe               | ersonal Politica                                                          | l Contributi    | ions 🛛 🕇    |       |                       |                                                        |                           |
| Profile                    |                                                                           |                 |             |       |                       | Totals                                                 |                           |
| Name:<br>Address:<br>Boro: | Rosario, Sophia<br>41-25 Hampton St. 4C<br>Elmhurst NY 11373<br>Candidate |                 |             |       |                       | Total Contributions:     Total Personal Contributions: | \$450.00 View<br>\$450.00 |
| Candidate Personal         | Political Contributions                                                   |                 |             |       |                       | Show 10 • entries                                      | Add Contribution          |
| Tra                        | ansaction ID                                                              |                 | Date Receiv | red 🔻 | <b>Recipient Name</b> | \$                                                     | Amount                    |
|                            | 8455                                                                      |                 | 1/10/2019   | )     | NYC PAC               |                                                        | \$450.00                  |
| Showing 1 to 1 of 1 e      | ntries                                                                    |                 |             |       |                       | P                                                      | revious 1 Next            |

 Once you click Save, C-SMART will return you to the Candidate Personal Political Contributions page. The Totals box and list of contributions will be updated to reflect the newly saved transaction.

**Best Practice:** Write the C-SMART **transaction ID** on all related documentation (copies of checks, bank statements, receipts, etc.).

## HOW TO EDIT A CANDIDATE PERSONAL POLITICAL CONTRIBUTION

#### 1. Go to Candidate Personal Political Contributions.

> Click the contribution's **Transaction ID** OR enter it into the **Search Transaction ID** bar.

| Candidate Personal Political Contrib                                                                             | utions        |                                      |                                                     |                               |                  |
|----------------------------------------------------------------------------------------------------|---------------|--------------------------------------|-----------------------------------------------------|-------------------------------|------------------|
| Profile                                                                                                    |               |                                      | Totals                                              |                               |                  |
| Name:     Rosario, Sophia       Address:     41-25 Hampton St. 4C<br>Elmhurst NY 11373       Boro:     Candidate |               |                                      | Total Contributions<br>Total Personal Contributions | : \$450.00 Viev<br>: \$450.00 | V                |
| Candidate Personal Political Contributions                                                                       |               |                                      | Show 10 • entrie                                    | S Add Contribution            |                  |
| Transaction ID                                                                                                   | Date Received | <ul> <li>Recipient Name</li> </ul>   | \$                                                  | Amour                         | nt¢              |
| 8455                                                                                                    | 1/10/2019     | NYC PAC                              |                                                     | \$450.0                       | 00               |
| Showing 1 to 1 of 1 entries                                                                                      |               |                                      |                                                     | Previous 1 Next               | ן                |
|                                                                                                    |               | OR                                   |                                                     |                               |                  |
| C-SMART                                                                                                    |               | Election Cycle 2021 - Sophia Rosario |                                                     | Help <del>-</del> srosar13    | 389 <del>-</del> |
| New York City Campaign Finance Board                                                                             |               |                                      | 8455                                                |                               | ٩)               |
|                                                                                                    |               |                                      |                                                     | Add Name                      |                  |
| Transactions Documentation Benorts Su                                                                            | Ibmission     |                                      | <b>8455</b> Candi                                   | date Personal Contribut       | tions            |

### 2. Click Edit.

| Candidate Pe               | andidate Personal Political Contribution Stack to Candidate Personal Political Contribution |                                          |                   |                                                  |                               |                                  |                      |        |
|----------------------------|---------------------------------------------------------------------------------------------|------------------------------------------|-------------------|--------------------------------------------------|-------------------------------|----------------------------------|----------------------|--------|
| Transaction ID: 8455       | Statement: N/A                                                                              |                                          |                   |                                                  |                               | >                                | C Edit               | Oelete |
| Profile                    |                                                                                             |                                          |                   |                                                  | Totals                        |                                  |                      |        |
| Name:<br>Address:<br>Boro: | Rosario, Sophia<br>41-25 Hampton St. 4C<br>Elmhurst NY 11373<br>Candidate                   |                                          |                   |                                                  | 🔁 Total (<br>Total Personal ( | Contributions:<br>Contributions: | \$450.00<br>\$450.00 | View   |
| Contribution Details       | i                                                                                           |                                          |                   |                                                  |                               |                                  |                      |        |
|                            | Recipient Name:                                                                             | NYC PAC<br>Political Party Committee     | Address:<br>Boro: | 100 Church Stree<br>New York NY 100<br>Manhattan | t 12<br>07                    |                                  |                      |        |
|                            | Contribution Date:                                                                          | 1/10/2019                                |                   |                                                  |                               |                                  |                      |        |
|                            | Amount:<br>Notes:                                                                           | \$450.00                                 |                   |                                                  | ħ                             |                                  |                      |        |
| Entered By: srosar1389 Da  | ate: 01/10/2019 02:14 PM Updated                                                            | By: srosar1389 Date: 01/10/2019 02:14 PM |                   |                                                  |                               |                                  |                      |        |

3. Modify the necessary fields and click **Save**.

| Candidate Personal Political                           | Contributions - Edit Contribution |                                                                               |
|--------------------------------------------------------|-----------------------------------|-------------------------------------------------------------------------------|
| Transaction ID: 8455 Statement: N/A                    |                                   |                                                                               |
|                                                        |                                   |                                                                               |
| Profile                                                |                                   | Totals                                                                        |
| Name: Rosario, Sophia<br>Address: 41-25 Hampton St. 4C |                                   | Total Contributions: \$450.00 View     Total Personal Contributions: \$450.00 |
| Elmhurst NY 11373<br>Boro: Candidate                   |                                   |                                                                               |
| Edit Details                                           |                                   |                                                                               |
| *Recipient Name:                                       | NYC PAC 🔹                         |                                                                               |
| *Contribution Date:                                    | 01/10/2019                        |                                                                               |
| *Amount:                                               | \$ \$450.00                       |                                                                               |
| Notes:<br>[For Campaign Use Only]                      |                                   |                                                                               |
|                                                        |                                   |                                                                               |
|                                                        | Save Cancel                       |                                                                               |

4. The contribution has been successfully edited.

| <b>⊘</b> Your transaction has bee                                                                                               | n successfully s | aved.         |                  |                                                         | ×                         |
|----------------------------------------------------------------------------------------------------|------------------|---------------|------------------|---------------------------------------------------------|---------------------------|
| Candidate Personal Polit                                                                                                    | ical Contrib     | utions 🛛 🔶    |                  |                                                         |                           |
| Profile                                                                                                    |                  |               |                  | Totals                                                  |                           |
| Name:         Rosario, Sophia           Address:         41-25 Hampton Si<br>Elmhurst NY 1137           Boro:         Candidate | :. 4C<br>3       |               |                  | ❶ Total Contributions:<br>Total Personal Contributions: | \$450.00 View<br>\$450.00 |
| Candidate Personal Political Contribution                                                                                       | ons              |               |                  | Show 10 🔻 entries                                       | Add Contribution          |
| Transaction ID                                                                                                    | ÷                | Date Received | 🔻 Recipient Name | <u>+</u>                                                | Amount                    |
| 8455                                                                                                    |                  | 1/10/2019     | NYC PAC          |                                                         | \$450.00                  |
| Showing 1 to 1 of 1 entries                                                                                                    |                  |               |                  | Pre                                                     | evious 1 Next             |

#### Page 6

Add Name
8455 -- Candidate Personal Contribution

# HOW TO DELETE A CANDIDATE PERSONAL POLITICAL CONTRIBUTION

- 1. Go to Candidate Personal Political Contributions.
  - > Click the contribution's Transaction ID or enter it into the Search Transaction ID bar.

| Candidate Personal Political Contrib                                                                              | utions        |                                     |                                                         |                           |
|----------------------------------------------------------------------------------------------------|---------------|-------------------------------------|---------------------------------------------------------|---------------------------|
| Profile                                                                                                    |               |                                     | Totals                                                  |                           |
| Name:       Rosario, Sophia         Address:       41-25 Hampton St. 4C         Elmhurst NV 11373       Candidate |               |                                     | O Total Contributions:<br>Total Personal Contributions: | \$450.00 View<br>\$450.00 |
| Candidate Personal Political Contributions                                                                        |               |                                     | Show 10 • entries                                       | Add Contribution          |
| Transaction ID 🔶                                                                                                  | Date Received | 🗸 Recipient Name                    | \$                                                      | Amount                    |
| 8455                                                                                                    | 1/10/2019     | NYC PAC                             |                                                         | \$450.00                  |
| Showing 1 to 1 of 1 entries                                                                                       |               |                                     |                                                         | Previous 1 Next           |
|                                                                                                    | (             | DR                                  |                                                         |                           |
| C-SMART                                                                                                    |               | lection Cycle 2021 - Sophia Rosario |                                                         | Help + srosar1389 +       |
| New York City Campaign Finance Board                                                                              |               |                                     | 8455                                                    | ٩                         |

# 2. Click **Delete** to proceed.

Reports

| Candidate Pe               | rsonal Political (                                                        | Contribution                              |                   |                                                  |                 | Sack to Candidate Per  | sonal Political (  | Contributions |
|----------------------------|---------------------------------------------------------------------------|-------------------------------------------|-------------------|--------------------------------------------------|-----------------|------------------------|--------------------|---------------|
| Transaction ID: 8413       | ransaction ID: 8413 Statement: N/A                                        |                                           |                   |                                                  |                 |                        | > (                | 3 Delete      |
| Profile                    |                                                                           |                                           |                   |                                                  | Totals          |                        |                    |               |
| Name:<br>Address:<br>Boro: | Rosario, Sophia<br>41-25 Hampton St. 4C<br>Elmhurst NY 11373<br>Candidate |                                           |                   |                                                  | Tota            | O Total Contributions: | \$50.00<br>\$50.00 | View          |
| Contribution Details       |                                                                           |                                           |                   |                                                  |                 |                        |                    |               |
|                            | Recipient Name:                                                           | PAC for NYC<br>Political Action Committee | Address:<br>Boro: | 100 Church Stree<br>New York NY 100<br>Manhattan | et 12 FL<br>007 |                        |                    |               |
|                            | Contribution Date:                                                        | 10/18/2018                                |                   |                                                  |                 |                        |                    |               |
|                            | Amount:                                                                   | \$50.00                                   |                   |                                                  |                 |                        |                    |               |
|                            | Notes:                                                                    |                                           |                   |                                                  | li.             |                        |                    |               |
| Entered By: srosar1389 Da  | ate: 10/18/2018 04:41 PM Updated                                          | By: srosar1389 Date: 10/18/2018 04:41 PM  |                   |                                                  |                 |                        |                    |               |

Page 7

> Click **Yes** on the window that opens to complete the deletion.

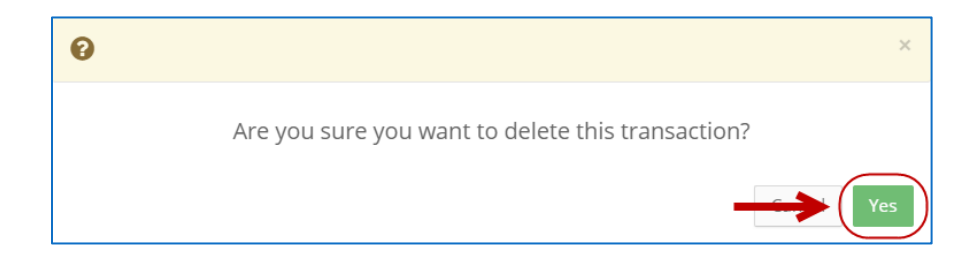

3. The contribution has been successfully deleted.

| ⊘ Your Transaction has been s                                                                  | uccessfully deleted.      |                 |                |                                                       |                  | ×      |
|------------------------------------------------------------------------------------------------|---------------------------|-----------------|----------------|-------------------------------------------------------|------------------|--------|
| Candidate Personal Politica                                                                    | al Contributions <b>0</b> | 1               |                |                                                       |                  |        |
| Profile                                                                                        |                           |                 |                | Totals                                                |                  |        |
| Name: Rosario, Sophia<br>Address: 41-25 Hampton St. 4C<br>Elmhurst NY 11373<br>Boro: Candidate |                           |                 |                | Total Contributions:<br>Total Personal Contributions: | \$0.00<br>\$0.00 | View   |
| Candidate Personal Political Contributions                                                     |                           |                 |                | Show 10 • entries                                     | Add Contrib      | ution  |
| Transaction ID                                                                                 | Date R                    | eceived         | Recipient Name | *                                                     | A                | mount¢ |
|                                                                                                |                           | No data availab | le in table    |                                                       |                  |        |
| Showing 0 to 0 of 0 entries                                                                    |                           |                 |                |                                                       | Previous         | Next   |

Important: You should generally only delete a transaction if it was entered in error.